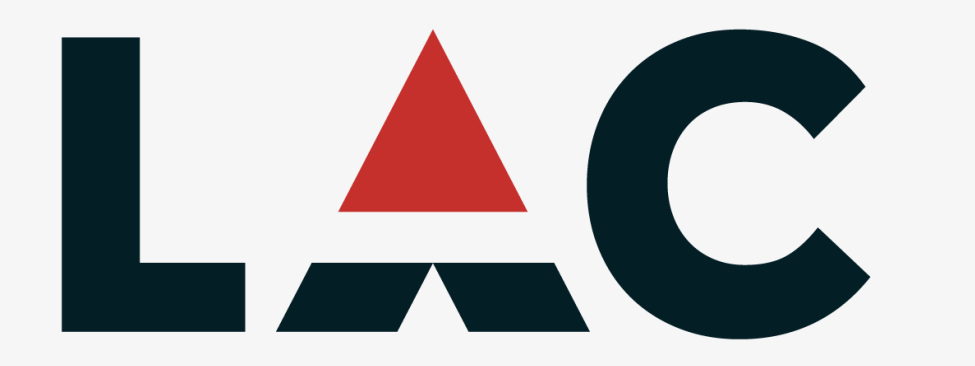

PLEASE CONTACT MARKETING@LAC.ORG FOR FURTHER ASSISTANCE.

Purchasing the eBook

\*Please use Google Chrome or Mozilla Firefox as your browser to purchase and download the eBook. Internet explorer is not compatible with downloading the eBook

Scroll down on the landing page and confirm the quantity of books you'd like to purchase. Click "Buy this".

8<sup>th</sup> Edition (2<sup>nd</sup> Revision, May 2021)

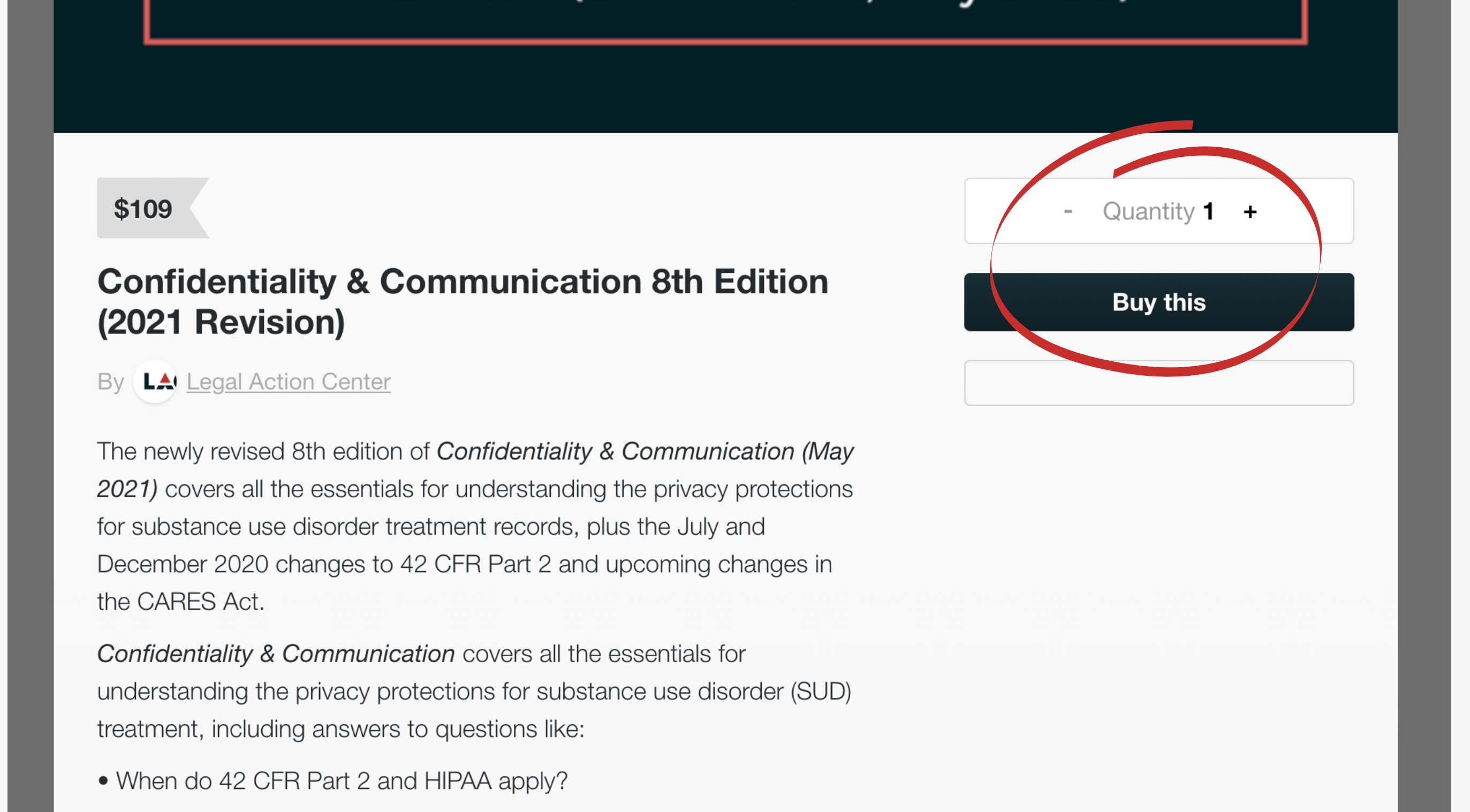

2. Enter your email as this is where you will receive the link to download the content for the eBook. This is also where you can enter a discount code if you have one. Enter your credit card info and click "Pay".

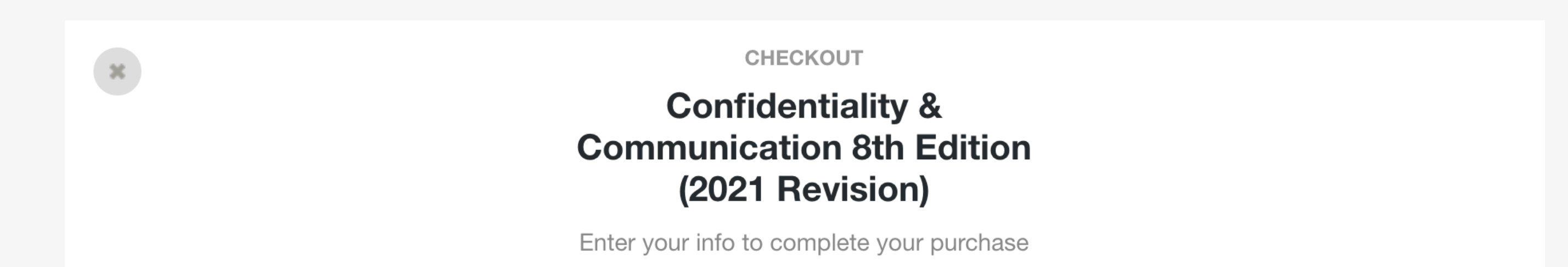

|       | OR     Vour email address     Discount code (optional)                                           |
|-------|--------------------------------------------------------------------------------------------------|
| Email | Card Card NUMBER<br>1234 5678 9012 3456<br>EXPIRY DATE FULL NAME CV CODE<br>MM / YY John Doe 123 |
|       | Pay                                                                                              |

You'll then be brought to this screen where you can view the content right away by clicking "View content". You can also access the content via your confirmation email (please see the next step).

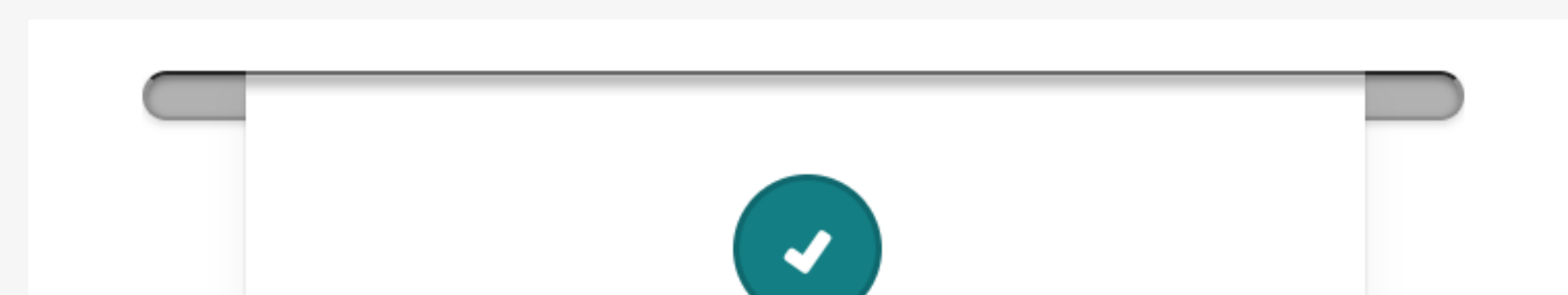

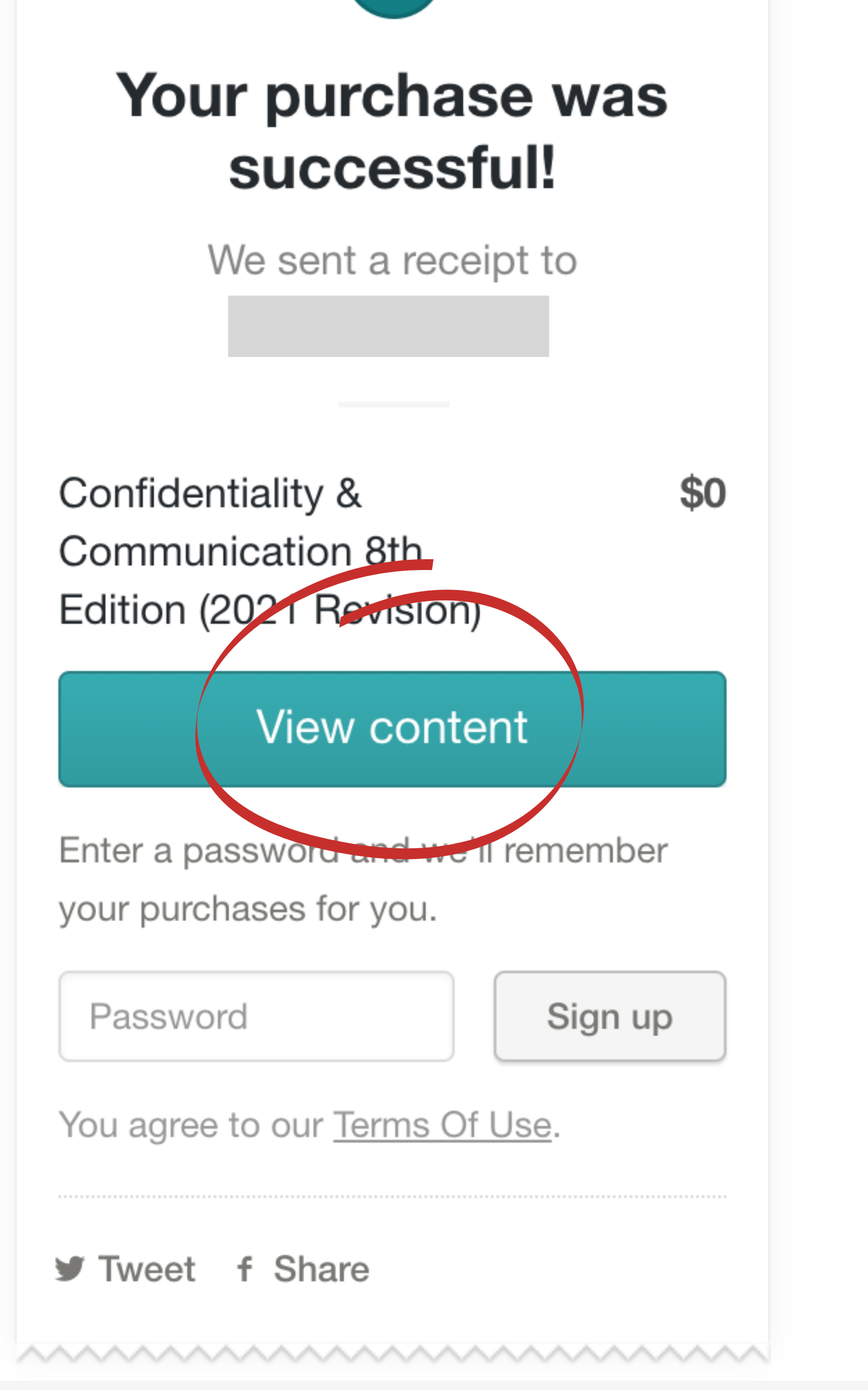

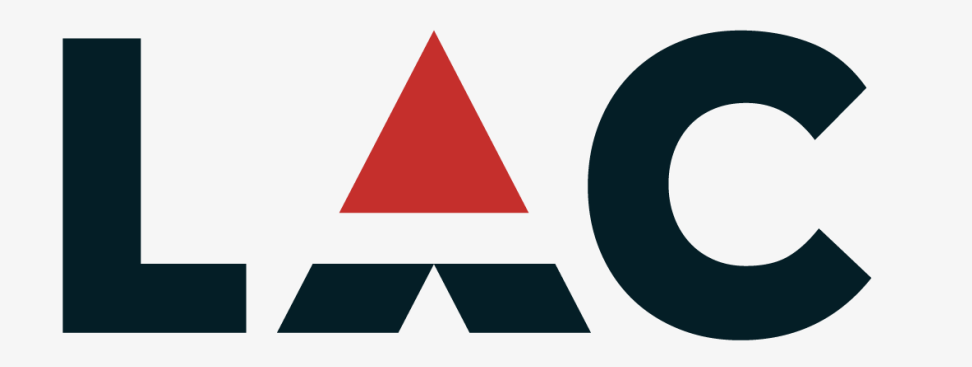

PLEASE CONTACT MARKETING@LAC.ORG FOR FURTHER ASSISTANCE.

## You will receive an email from the Legal Action Center with subject line **"You got** Confidentiality & Communication 8th Edition (2021 Revision)!" This has a link to download the eBook content. Click "View content".

|                                                                                    | You got Confidentiality & Communication 8th Edition (2021 Revision)!                   |                                                                                                    |  |
|------------------------------------------------------------------------------------|----------------------------------------------------------------------------------------|----------------------------------------------------------------------------------------------------|--|
|                                                                                    | Legal Action Center <noreply<br>Mon 6/21/2021 1:23 PM<br/>To: Hope Mathis</noreply<br> | Legal Action Center <noreply@customers.gumroad.com><br/>Mon 6/21/2021 1:23 PM<br/>To: Hope Mathis</noreply@customers.gumroad.com> |  |
|                                                                                    |                                                                                        | June 21, 2021                                                                                                    |  |
| Please check<br>your junk and<br>spam folders if<br>you cannot<br>locate the email |                                                                                        | Confidentiality & Communication 8th Edition (2021<br>Revision)<br>View content<br>Spread the word!                                |  |
| inbox.                                                                             |                                                                                        | Need an invoice for this?                                                                                                    |  |
|                                                                                    |                                                                                        | Generate                                                                                                    |  |
|                                                                                    |                                                                                        | You'll get posts from this creator in the future. Unsubscribe                                                                     |  |
|                                                                                    |                                                                                        | 548 Market St, San Francisco, CA 94104-5401, USA                                                                                  |  |
|                                                                                    | Reply Forward                                                                          |                                                                                                    |  |

You will be brought to a webpage with the eBook files that you can download. There are two file options: EPUB and MOBI. Depending on what type of computer you're on, you'll download one or the other. Please see the following steps to determine which file you should download.

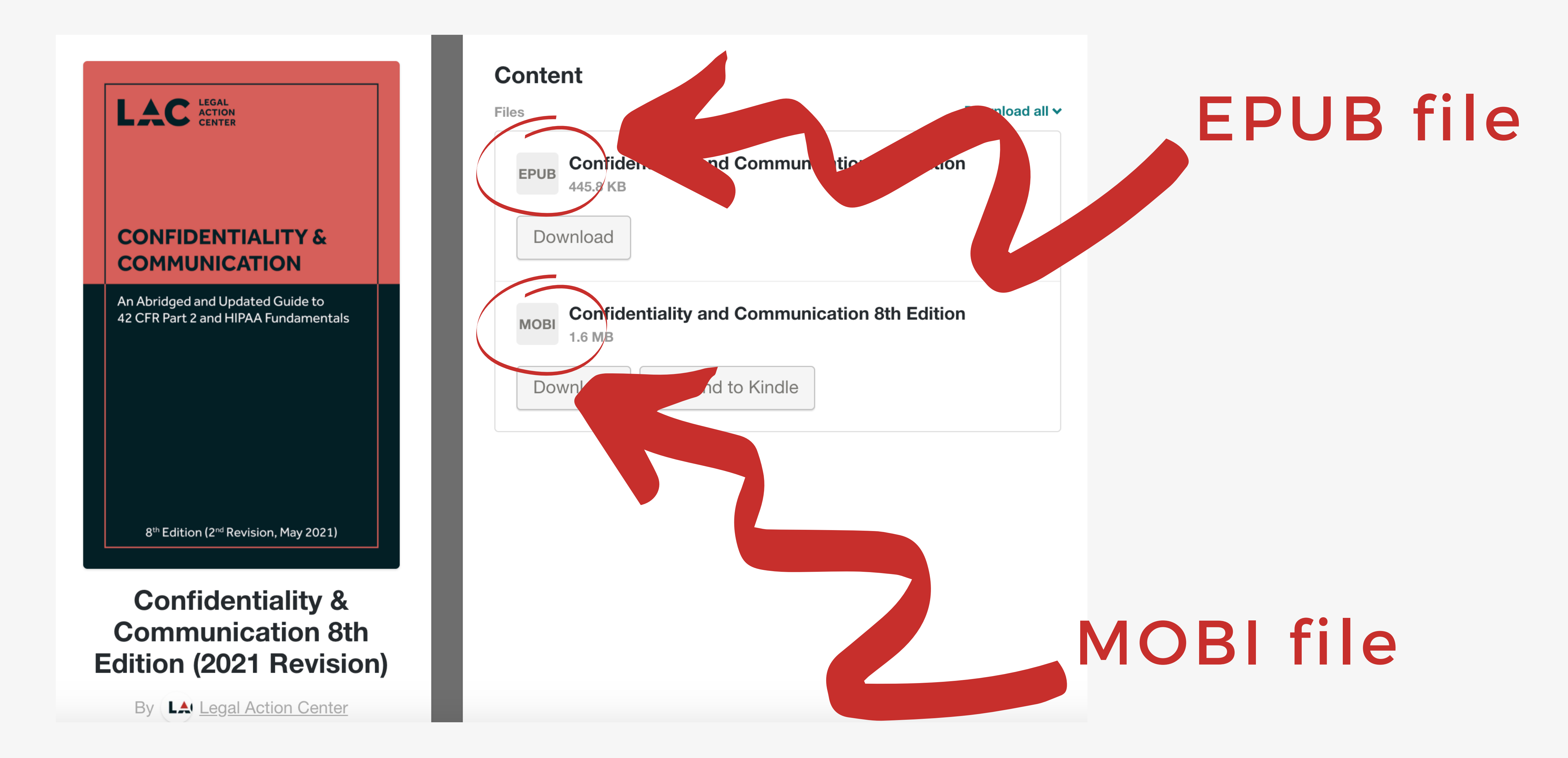

### If you have a Mac Computer, please move onto the next step 6. If you have a PC/Windows Computer, please skip to step 9.

### Mac Computer

### 6. If you have a Mac computer, you will need to download the EPUB file of the eBook. This is the FIRST download option. Click "Download".

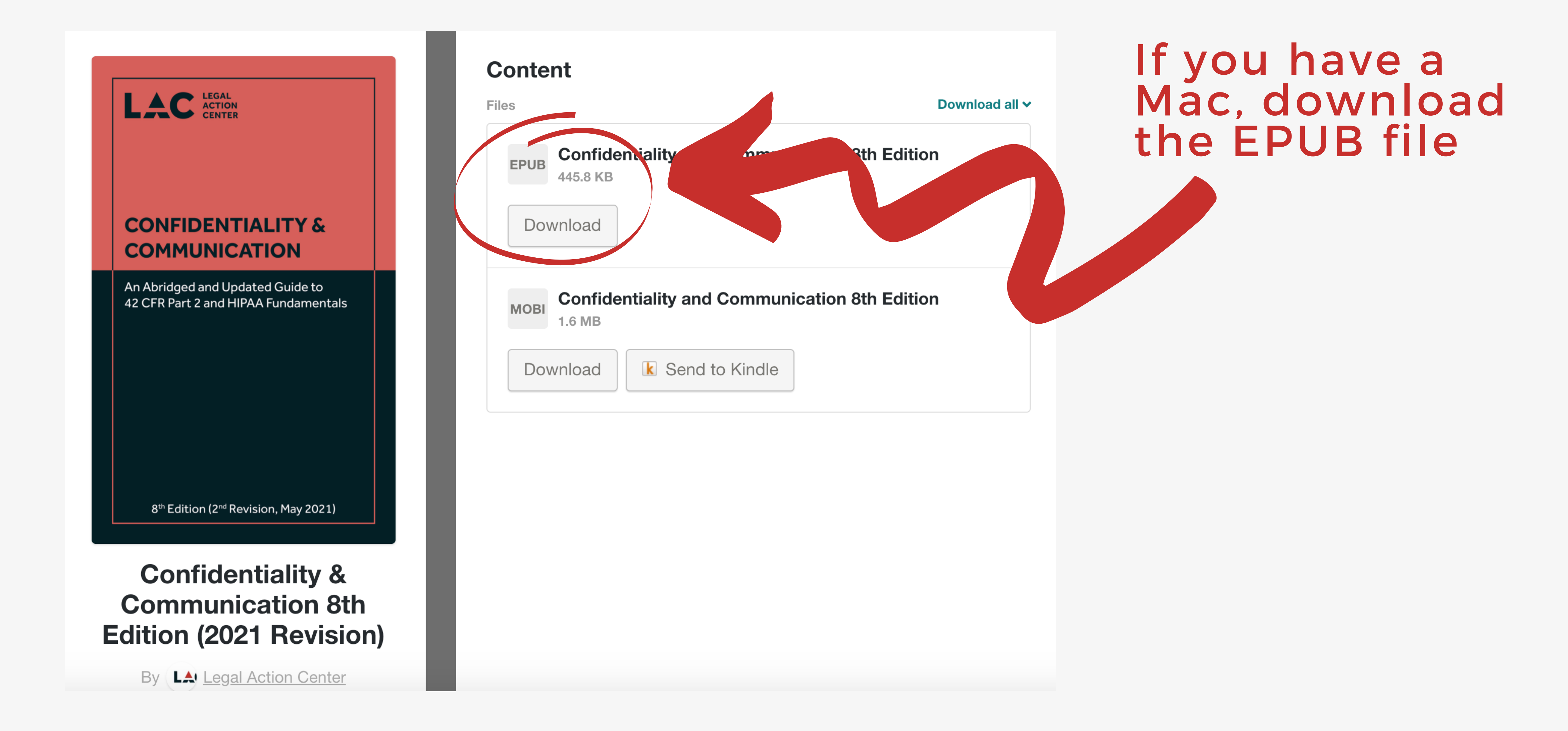

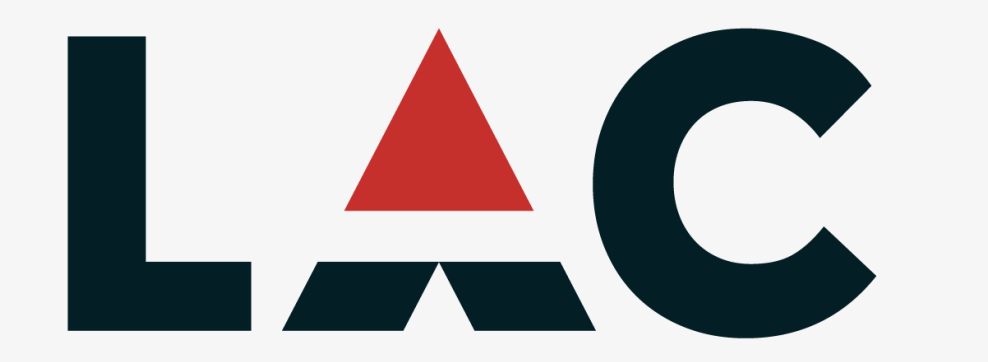

PLEASE CONTACT MARKETING@LAC.ORG FOR FURTHER ASSISTANCE.

### It will download at the bottom of your screen or you can find it in your recent downloads: Finder > Downloads 7

| LEC LEGAL<br>ACTION<br>CENTER                                            | Content         Files         Download all ♥         EPUB       Confidentiality and Communication 8th Edition         445.8 KB |                |                               |                    |               |
|--------------------------------------------------------------------------|----------------------------------------------------------------------------------------------------|----------------|-------------------------------|--------------------|---------------|
| CONFIDENTIALITY &                                                        | Download                                                                                                    |                |                               | st and a statement |               |
| An Abridged and Updated Guide to<br>42 CFR Part 2 and HIPAA Fundamentals | MOBI Confidentiality and Communication 8th Edition                                                                             | Favorites      | Name                          | Size               | Kind          |
|                                                                          | 1.6 MB                                                                                                    | AirDrop        | Confidentialitth Edition.epub | 456 KB             | Electro(EPUB) |
|                                                                          | Download Send to Kindle                                                                                                    | Recents        |                               |                    | e             |
|                                                                          |                                                                                                    | Applications   |                               |                    | e             |
|                                                                          |                                                                                                    | 🛄 Desktop      |                               |                    |               |
| n (2 <sup>nd</sup> Revision, May 2021)                                   |                                                                                                    | Documents      |                               |                    | P             |
| midentiality &                                                           |                                                                                                    | Downloads      |                               |                    | e             |
| munication 8th                                                           |                                                                                                    | iCloud         |                               |                    | е             |
| yepub 🔨                                                                  | Show All                                                                                                    | × iCloud Drive |                               |                    | ment          |
|                                                                          |                                                                                                    | Locations      |                               |                    | ment          |

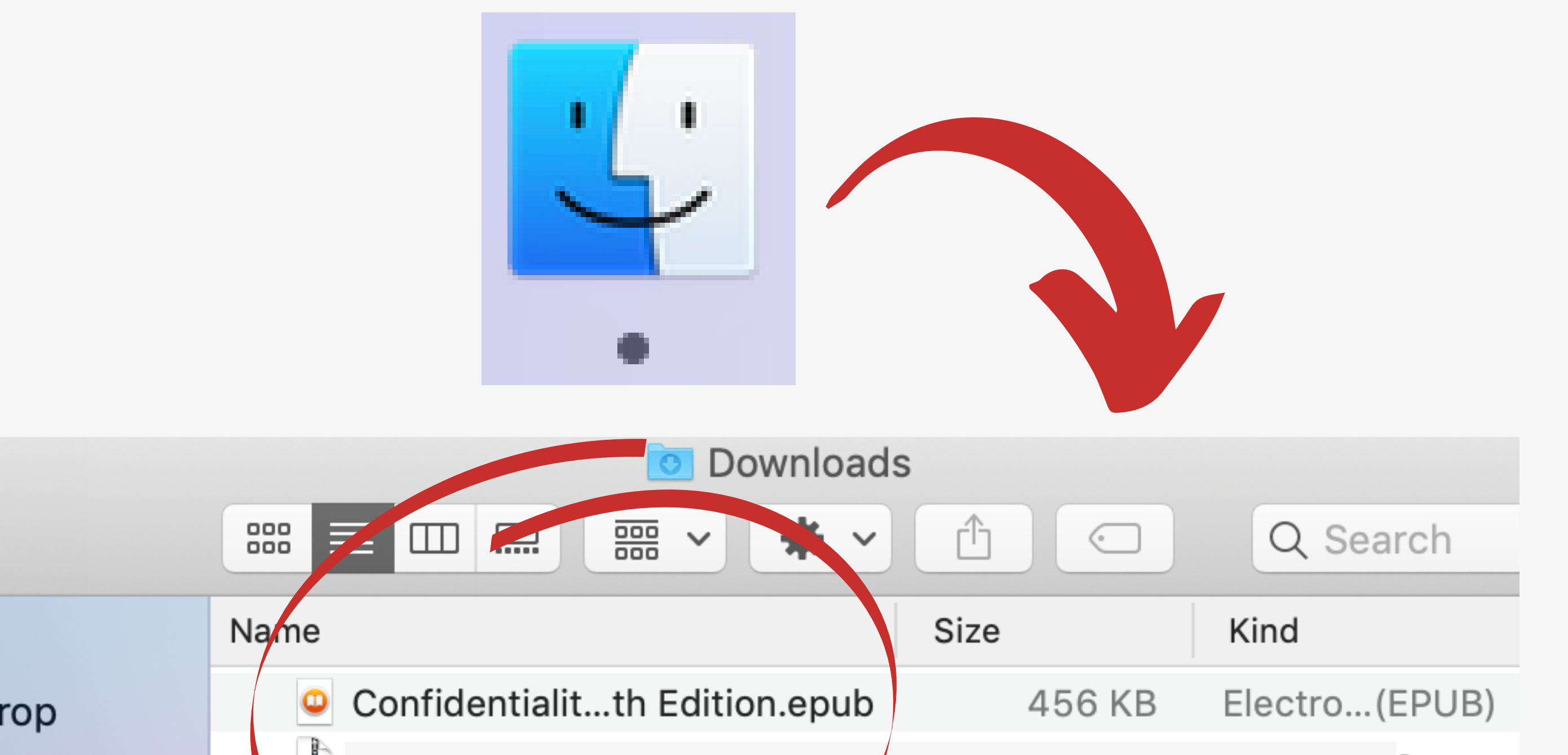

# 8. Double click on the file and it should automatically open in the Apple Books app on your computer. Each Mac comes with this app already downloaded. You'll enter your Apple ID and can start reading the eBook!

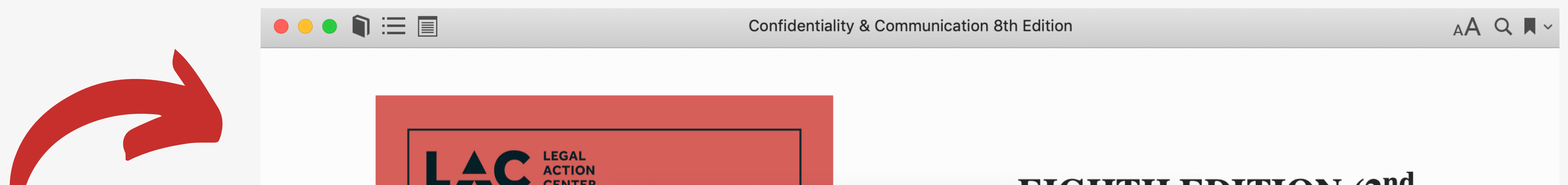

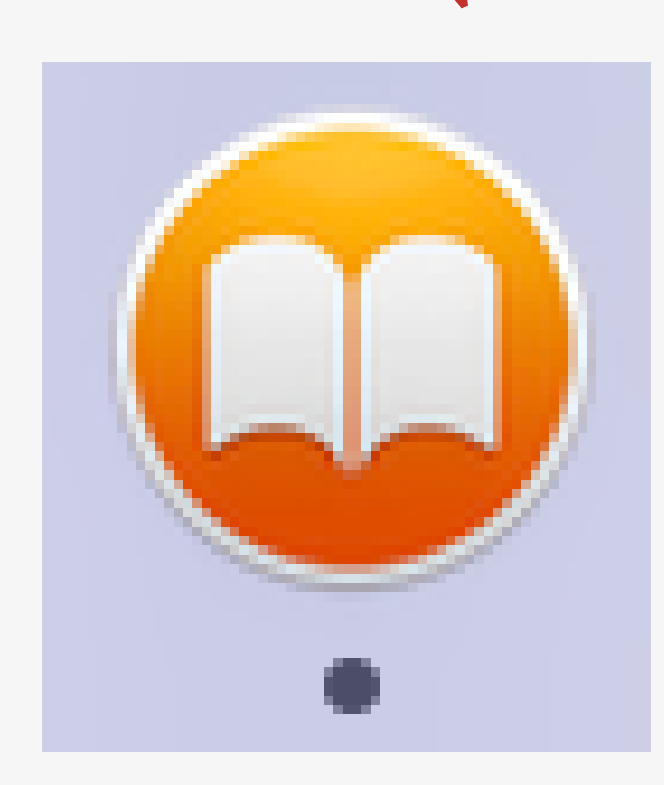

| CENTER                                        |                                                                                                    | FICHTH FDITION (2 <sup>na</sup>                                                                                                  |                                                                                                    |  |  |
|-----------------------------------------------|----------------------------------------------------------------------------------------------------|----------------------------------------------------------------------------------------------------|----------------------------------------------------------------------------------------------------|--|--|
|                                               | <b>Sign in to download from /</b><br>If you have an Apple ID and pass<br>the iTunes Store or iCloud, for e | Apple Books.<br>sword, enter them here. If you've used<br>xample, you have an Apple ID.                                          | <b>DN, 2021</b> )                                                                                                    |  |  |
|                                               | Apple ID:<br>Password:                                                                                     |                                                                                                    | was written and edited by<br>y Friedman, Christine<br>nita Marton, Kate Wagner                                                |  |  |
| An Abridged and Upda<br>42 CFR Part 2 and HIP | Forgot Apple ID or Password?                                                                               | Cancel Sign In                                                                                                    | y, and Sika Yeboah-Sam<br>ope Mathis.                                                                                         |  |  |
|                                               |                                                                                                    | We also acknowledge a<br>contributed to this editi<br>Deborah Reid and Pa<br>Katarina Leiser and Ab<br>ing all aspects of publis | all our LAC colleagues when<br>on of the book, in particula<br>ul Samuels. Thank you to<br>igail Woodworth for manag<br>hing. |  |  |

### PC/Windows

**9.** If you have a PC/Windows computer, you will need to download the MOBI file of the eBook. This is the SECOND download option. Click "Download".

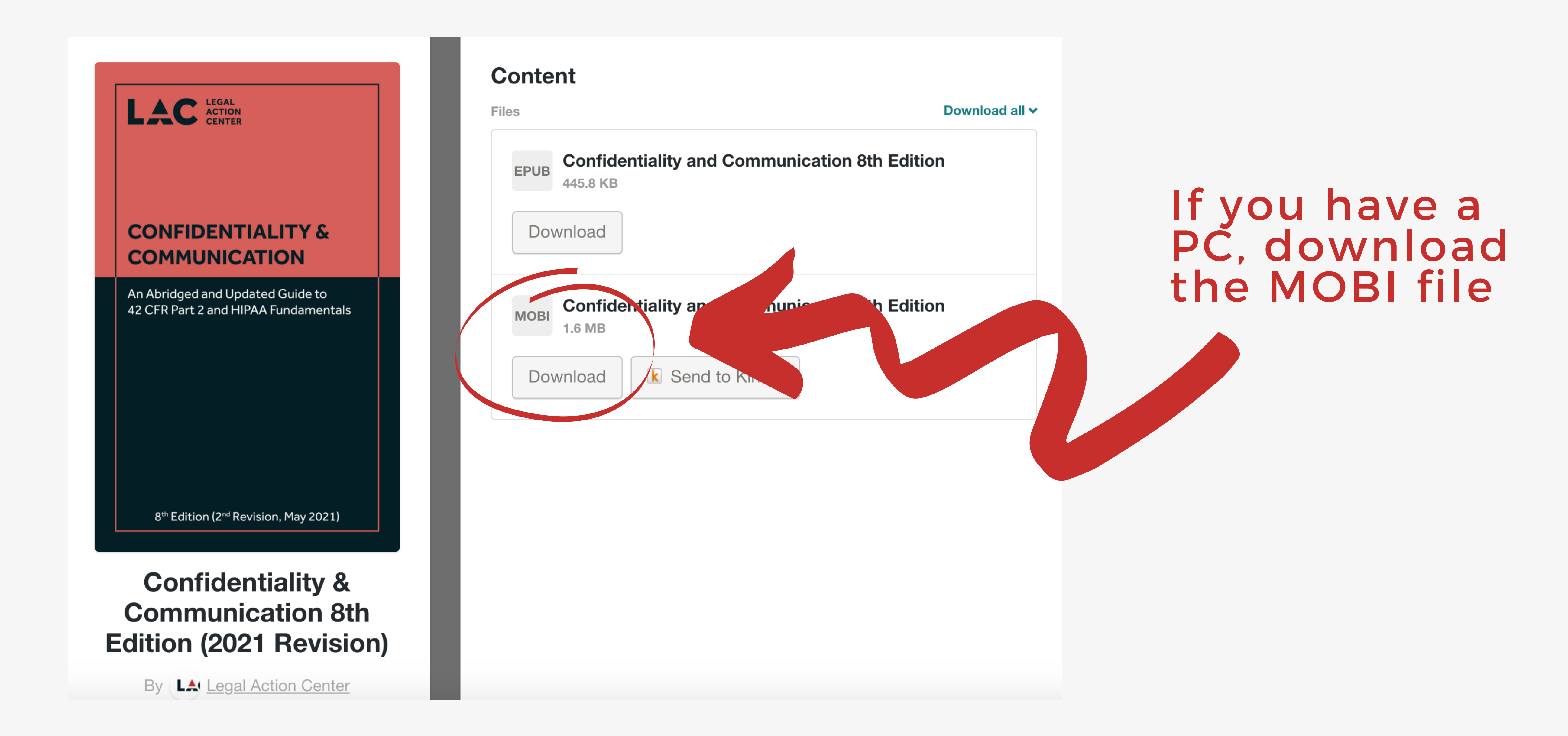

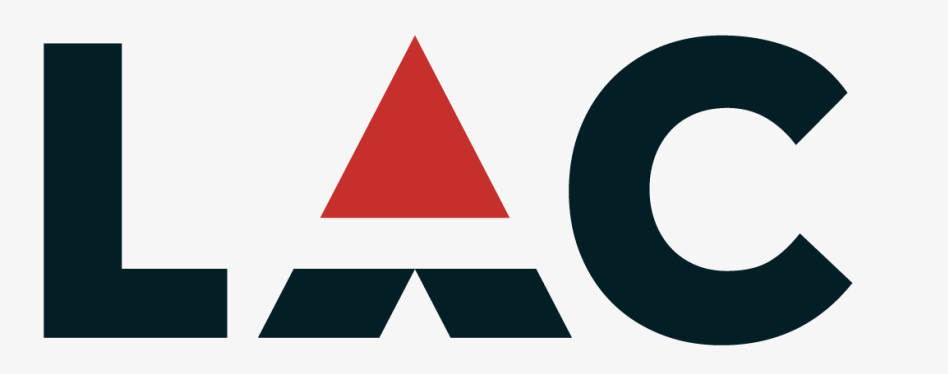

PLEASE CONTACT MARKETING@LAC.ORG FOR FURTHER ASSISTANCE.

**10.** For PC/Windows Computers, we recommend downloading the free Amazon Kindle app:

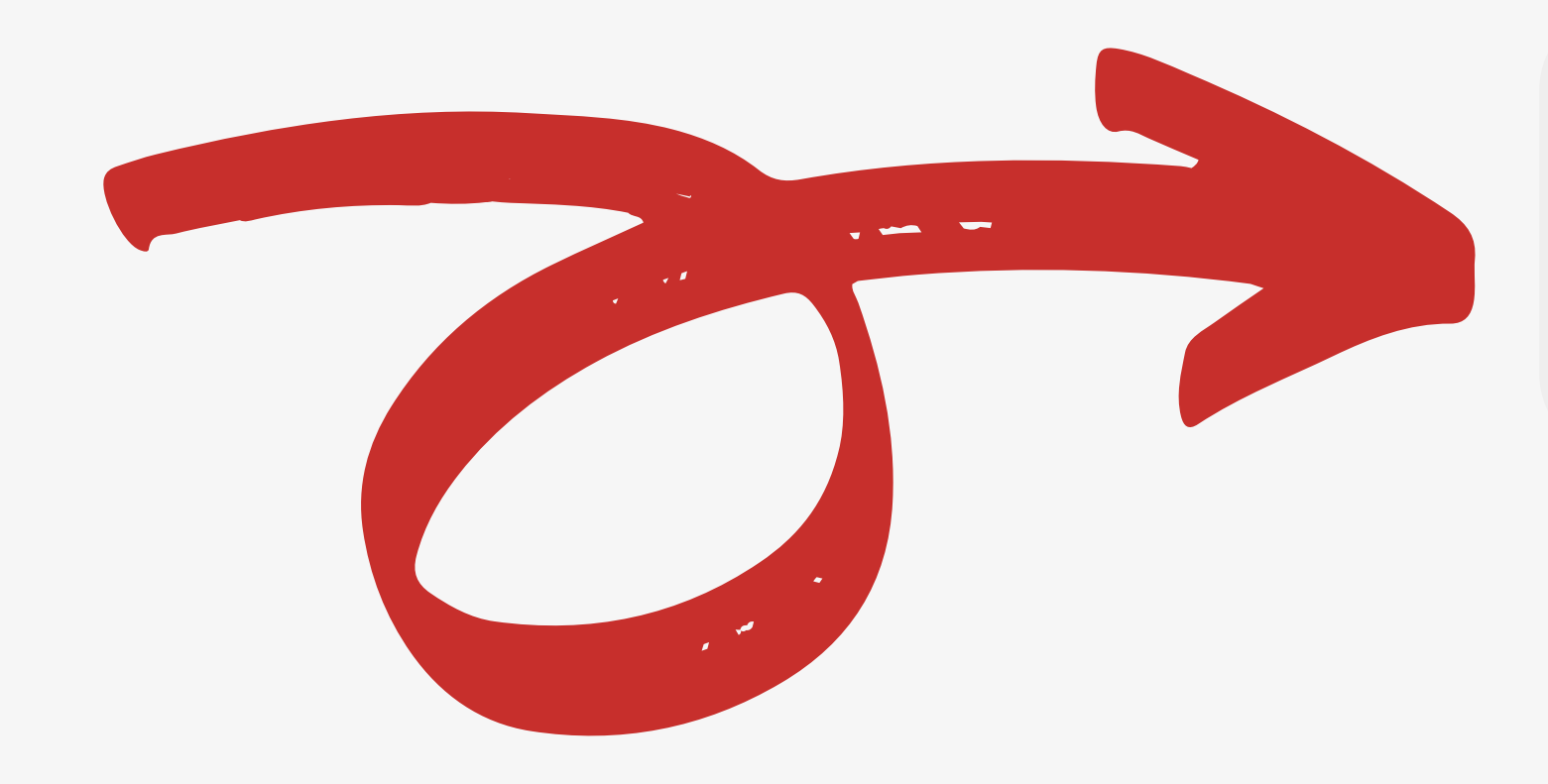

<u>Amazon Kindle App</u> <u>Click here to download</u>

The app should begin downloading automatically at the bottom of the webpage. When it's ready, double click to open it and begin the download.

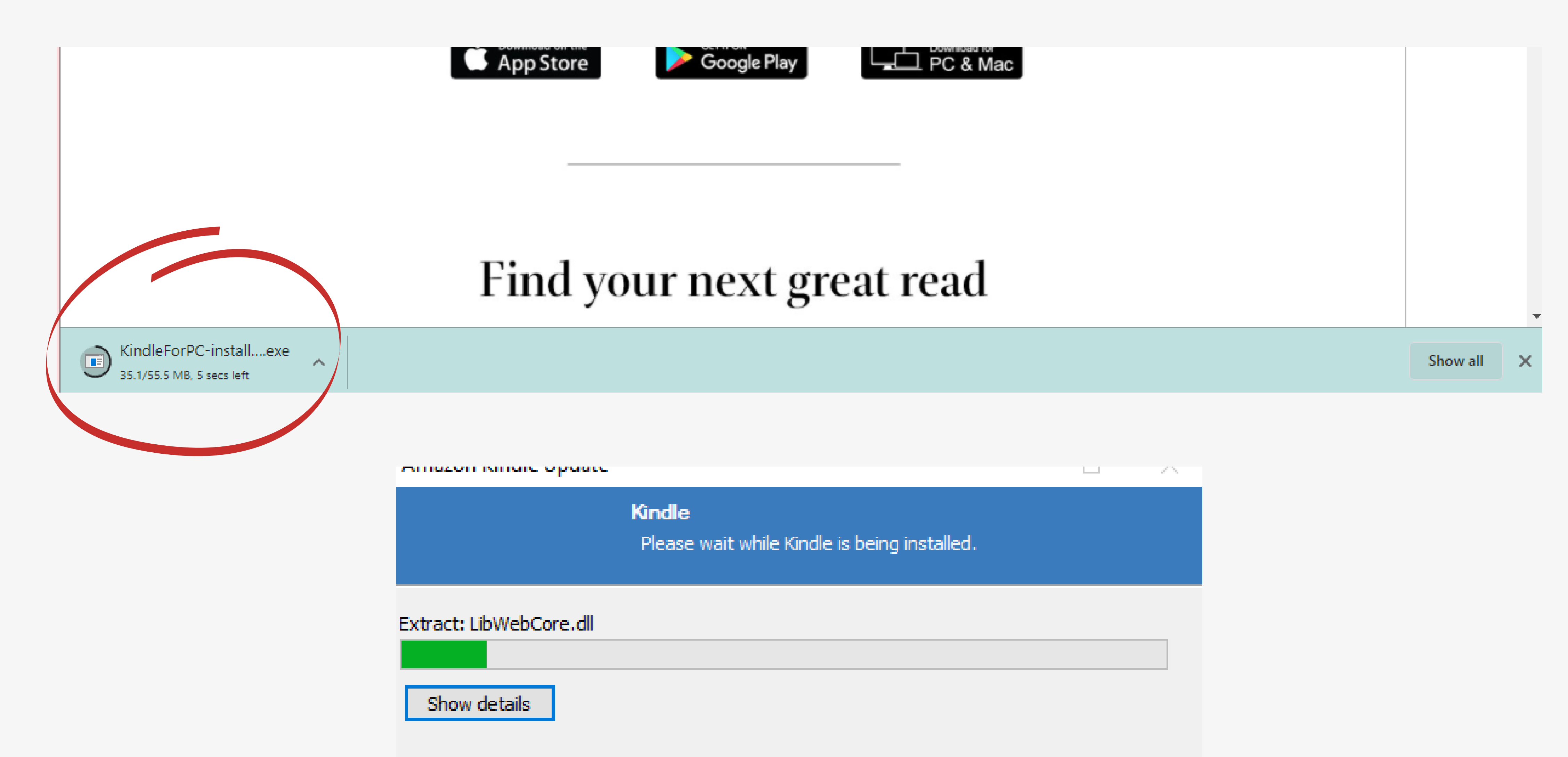

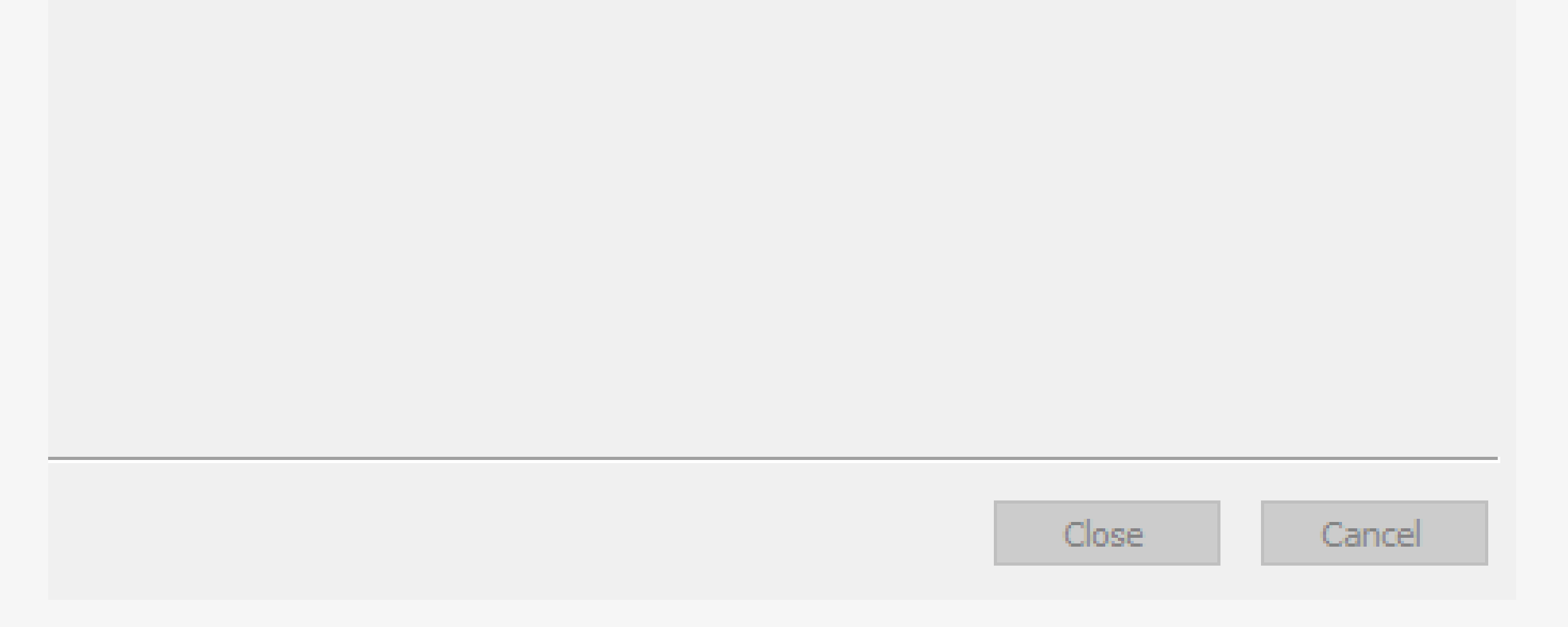

12. Once downloaded, the app should open automatically. If not, go to File > Downloads and double click on the Kindle app. It will open and prompt you to sign into your Amazon account. This isn't necessary and you can close out of the pop up window.

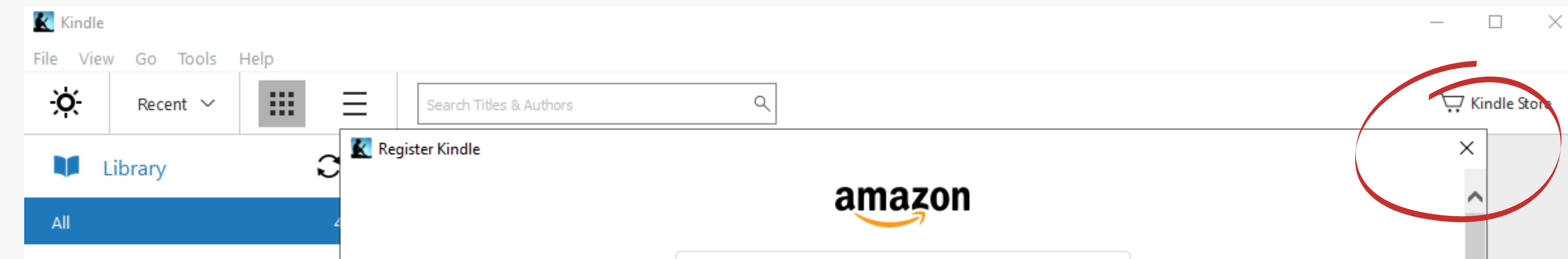

| Sign-In<br>Email or mobile phone number<br>Password Forgot your password?                                                                                                    |
|----------------------------------------------------------------------------------------------------|
| Sign-In         By continuing, you agree to Amazon's Conditions of Use and Privacy Notice.         By clicking "Sign In", you agree to the Kindle Store Terms of Use and Amazon's Privacy Notice.         New to Amazon?         Create your Amazon account |
| Conditions of Use Privacy Notice Help<br>© 1996-2021, Amazon.com, Inc. or its affiliates<br>Sign in using: Default                                                                                                    |
|                                                                                                    |
|                                                                                                    |

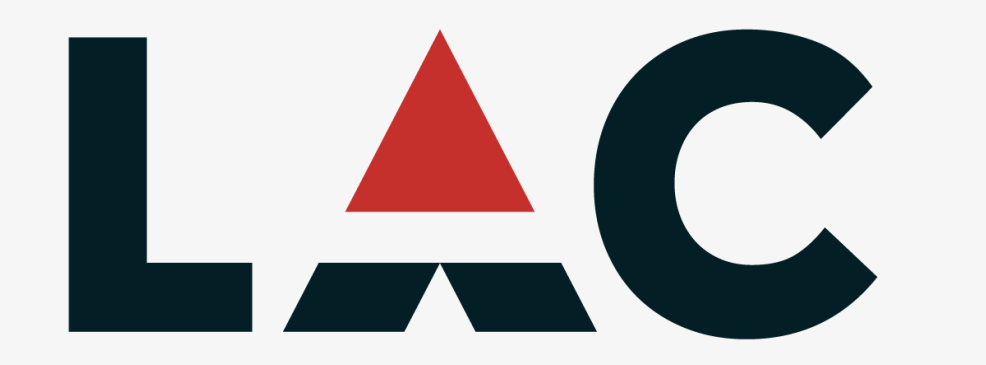

PLEASE CONTACT MARKETING@LAC.ORG FOR FURTHER ASSISTANCE.

13. Keep the Kindle app open. Open your downloaded MOBI file of the eBook by going to File > Downloads once again and double clicking on the MOBI file. It should automatically open up in the Kindle app.

If you're having trouble, right click on the MOBI file, select "Open With" and select the Kindle app.

| Kindle - Confidentiality & Communication 8th Edition | - 🗆 X                             |
|------------------------------------------------------|-----------------------------------|
| File View Go Tools Help                              |                                   |
| Library K Back C Go to K Aa K I K                    | Hide Notebook                     |
| ≡:                                                   | Notes and Highlights + Flashcards |
| ۹                                                    | Filter by All items -             |
|                                                      |                                   |

### CONFIDENTIALITY & COMMUNICATION

An Abridged and Updated Guide to 42 CFR Part 2 and HIPAA Fundamentals

8<sup>th</sup> Edition (2<sup>nd</sup> Revision, May 2021)

### Add highlights and notes

To make a highlight, select text in your book and choose a color.

Add notes by clicking Add Note in the highlight menu or in your Notebook.

Tip: To quickly create a highlight, press Ctrl while dragging across text.

0% Location 1 of 4305